安裝或移除 Autodesk 產品時出現「錯誤 1402,無法開啟碼:UNKNOWN\Components\[機碼]\[機碼]。 請確認您有足夠的權限存取該碼,或者和支援人員連絡」,如何排除?

11/06/2012

Ξ

## ● 異常狀況:

安裝或移除 Autodesk 產品時出現下圖訊息。

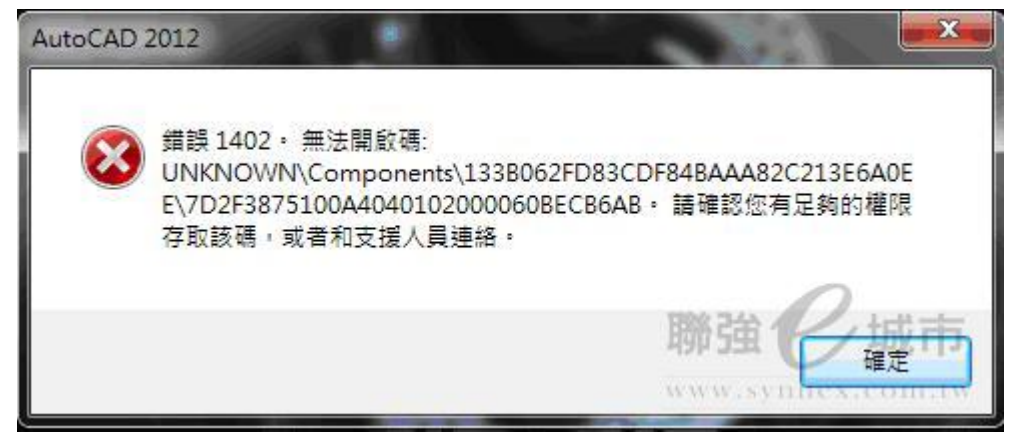

## ● 排除方式:

以下是在 Windows 7 變更權限的步驟,不同的作業系統選項會略有差異。

1. 開啟登錄檔,在開始功能表的執行(Windows XP)或搜尋程式及檔案(Windows 7)位置輸入【regedit】。

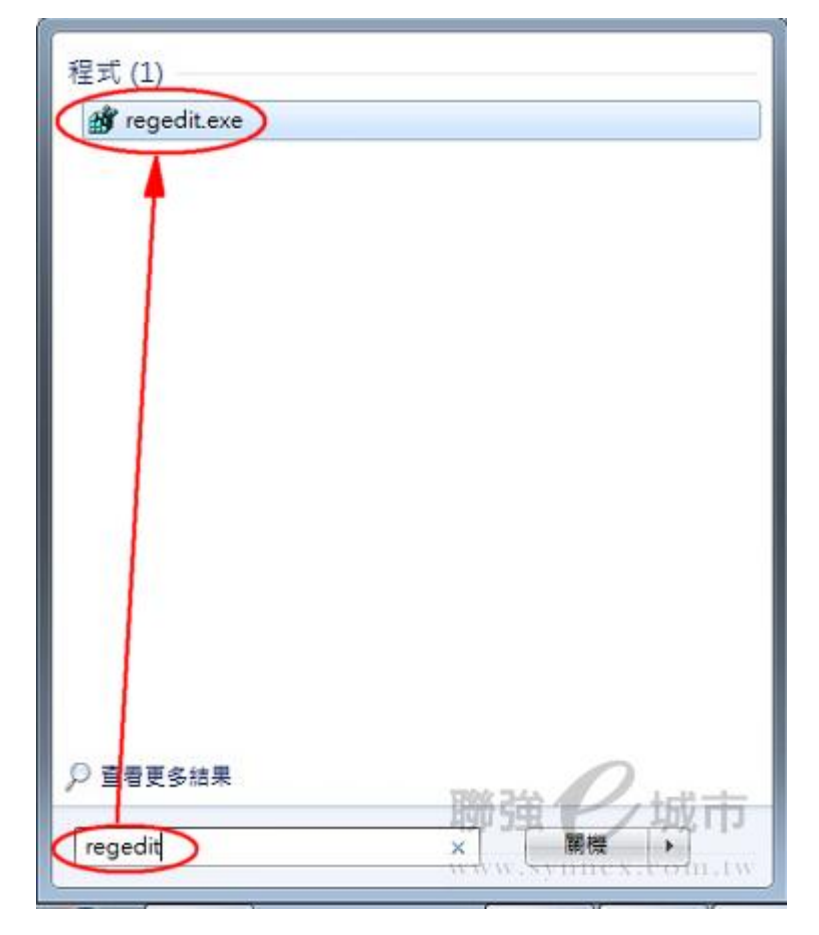

2. 找到目錄

 $\label{eq:local_Machine} $$ FWARE Microsoft Windows Current Version Installer User Data S-1-5-18 Components $$ FWARE Microsoft Windows Current Version Version Versi$ 

」,以滑鼠右鍵點擊「Components」選【使用權限(P)】。

|      | 00002814   | 摺量                  |                    |
|------|------------|---------------------|--------------------|
|      |            | 新埔(N)               | •                  |
|      |            | ■我(円                |                    |
|      | 00004105   |                     |                    |
|      |            | ▶ 刑除(D)             |                    |
|      | 00004109   | 重新命名(R)             |                    |
|      | - 00004109 |                     |                    |
|      | - 00004109 |                     |                    |
| 1111 | 00004105   | 便用權限(P))            | 118/36/10/10/10/10 |
|      | 00004105   | 複製機研名種(C)           | 45P J.S. 45P       |
|      | III I      | PLAN IN IN IN INCOM |                    |

## 3. 點擊【進階】。

| 士 '▲                       |               |                |
|----------------------------|---------------|----------------|
|                            |               |                |
| SYSTEM                     |               |                |
| Administrators (SHIANS'Adm | uinistrators) |                |
| K Users (SHIANS/Users)     |               |                |
|                            | 新婚の           | [<br>]<br>和除伊) |
|                            |               | 15/17/17       |
| REATOR OWNER 的權限(P)        | 允許            | 拒絕             |
| 完全控制                       |               | (E7)           |
| 讀取                         |               | (C)            |
| 特殊存取櫂限                     | 1. A          |                |
|                            |               |                |
| □雲特殊權限或進階設定,諸校             | ━下 [谁階] •/    | SHE PULL AT    |
| ]需特殊權限或進階設定,請招             | 定一下 [進階]。(    | 進階(V)          |

4. 切換到【擁有者】頁籤,在「變更擁有者為」的欄位中,選擇【Administrators】群組,勾選【取代子容器與物件的擁有者】,按【套用】。

| Compor        | ints 的進階安全性設定                          |       |
|---------------|----------------------------------------|-------|
| 翻眼 権          | 後 (拥有者)有效權限                            |       |
| 如果您具          | 彩姿要的 <mark>稀</mark> 限,則可以取得或指定此物件的擁有權。 |       |
| 目前擁有          | f(C):                                  |       |
| SYSTEM        |                                        | 9     |
| 變更擁有          | 140: 👆                                 |       |
| 名稱            |                                        |       |
|               |                                        |       |
| 其他(           | 用者或: 道①…                               |       |
| ✓ 取代字<br>深入了解 | 等器英物件的擁有者できます。 目前でも クリカ                | V rfs |
|               |                                        | N     |

5. 切回【權限】頁籤,勾選【以這個物件的繼承權限取代所有子物件的權限】,按【確定】。

| 要檢視                        | 或編輯權限項目的詳細資料<br>(I):                                                                                                  | ,請還取該項目,ī                            | 毎按一下[編輯]。                                                                        |                                                              |
|----------------------------|----------------------------------------------------------------------------------------------------|--------------------------------------|----------------------------------------------------------------------------------|--------------------------------------------------------------|
|                            | 名稱                                                                                                    | 權限                                   | 繼承目                                                                              | <b>麥用到</b>                                                   |
| 允許<br>允許<br>允許<br>允許<br>允許 | Administrators (SHIANS\<br>CREATOR OWNER<br>Users (SHIANSUsers)<br>Atministrators (SHIANS\<br>SYNTEM<br>CREATOR OWNER | 特別<br>特別<br>讀取<br>完全控制<br>完全授制<br>特別 | <非继承的><br><非進承的><br>MACHINESOFTW<br>MACHINESOFTW<br>MACHINESOFTW<br>MACHINESOFTW | 只有這個機碼<br>只有子機碼<br>這個機碼及子機碼<br>這個機碼及子機碼<br>這個機碼及子機碼<br>只有子機碼 |
| 新増<br> 包括公<br> 以這個         | 型                                                                                                    | 移除(R)<br>限(I)<br>物件的權限(P)            |                                                                                  | 0                                                            |

如果完成上述動作後,仍出現相同的錯誤訊息,請還原作業系統預設的安全性設定,還原方法請參考微軟知識 庫文章 KB313222 說明: <u>http://support.microsoft.com/kb/313222</u>